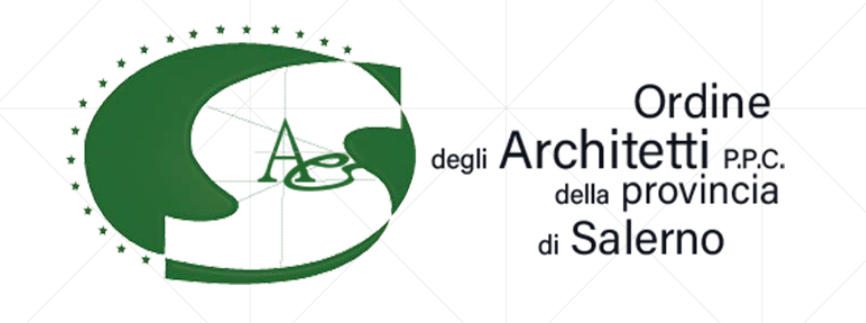

## Come pagare la quota d'iscrizione

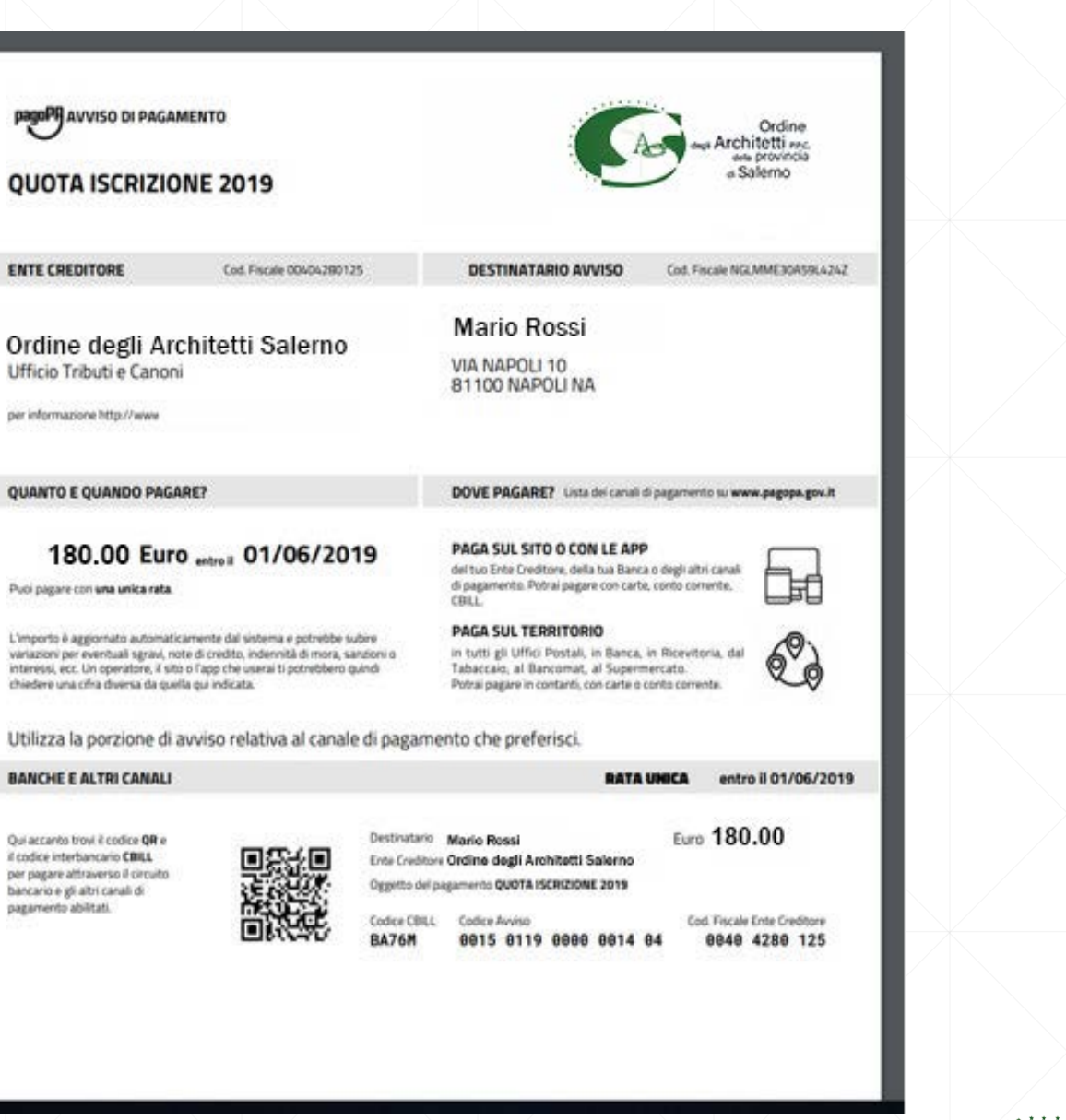

## Questo è l'avviso di pagamento che riceverete

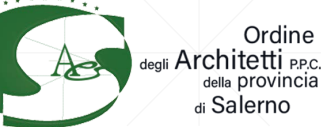

## Modalità di pagamento:

- Direttamente sul sito www.architettisalerno.it
- Presso le Agenzie della tua Banca
- Utilizzando l'home banking del tuo PSP (cerca i loghi CBILL o pagoPA)
- Presso gli sportelli ATM della tua banca (se abilitati)
- Presso i punti vendita di SISAL, Lottomatica e Banca 5
- Presso gli Uffici Postali

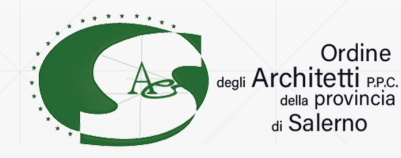

## Per il pagamento presso i canali fisici dei PSP abilitati

- il codice a barre verrà letto da un lettore ottico
- in caso di malfunzionamento del lettore l'operatore dovrà inserire il codice avviso e il codice emittente indicati nel bollettino:

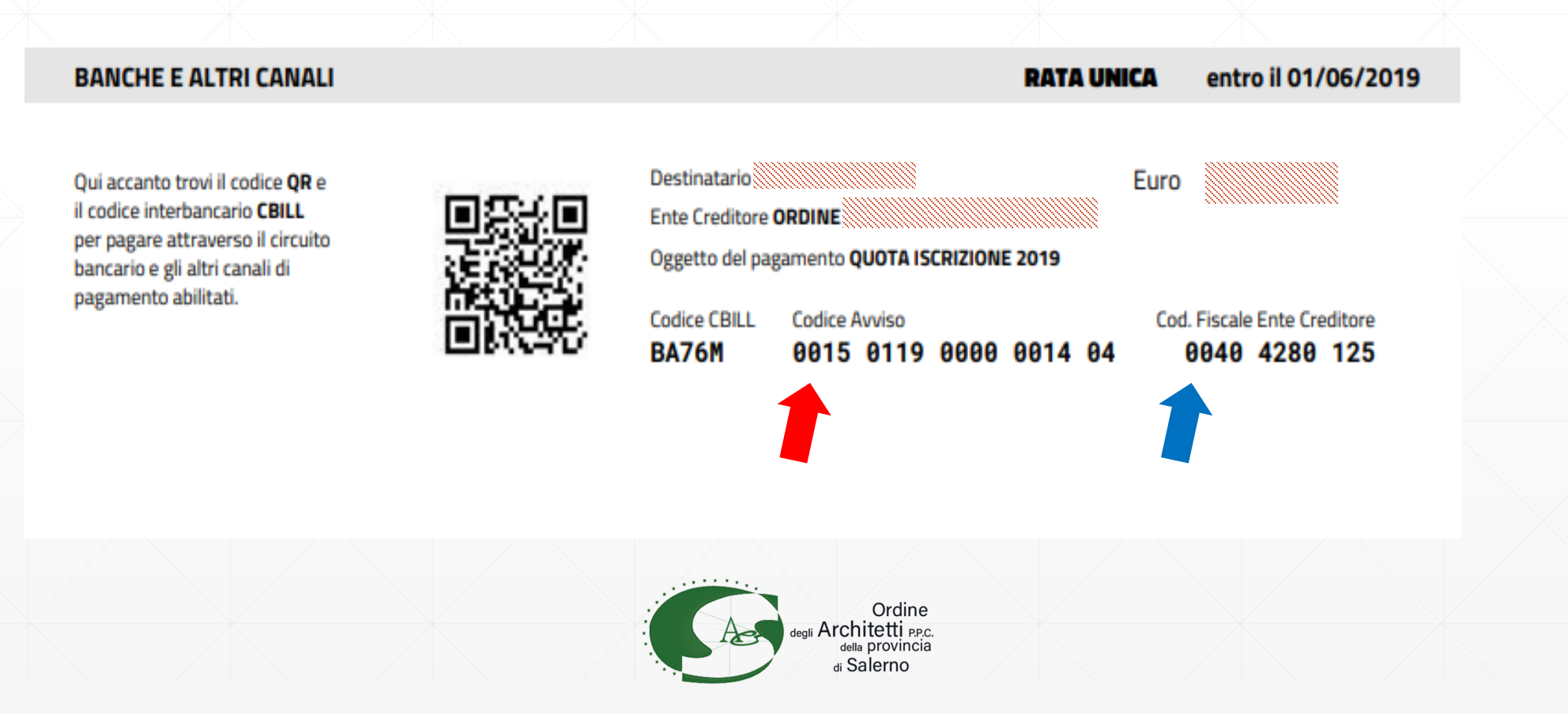

- Opzione accesso codice fiscale e password richiede una registrazione su piattaforma
- Opzione accesso con codice fiscale ed IUV (Identificativo Univoco di Versamento) e inserire i dati identificativi del pagamento e
  - cliccare «Accedi»

| Sportello Telematico |                                                        |                                               | « Salerno                 |  |
|----------------------|--------------------------------------------------------|-----------------------------------------------|---------------------------|--|
|                      | dice Fiscale e Ocodice fiscale e IUV<br>Codice Fiscale | Login<br>Tipo accesso Codice<br>passwo<br>Coo | Ver. 8.6.6 del 30/10/2019 |  |
|                      | Accedi                                                 |                                               |                           |  |
|                      |                                                        |                                               |                           |  |
|                      |                                                        |                                               |                           |  |

#### Selezionare la quota da pagare e cliccare sul tasto «Continua»

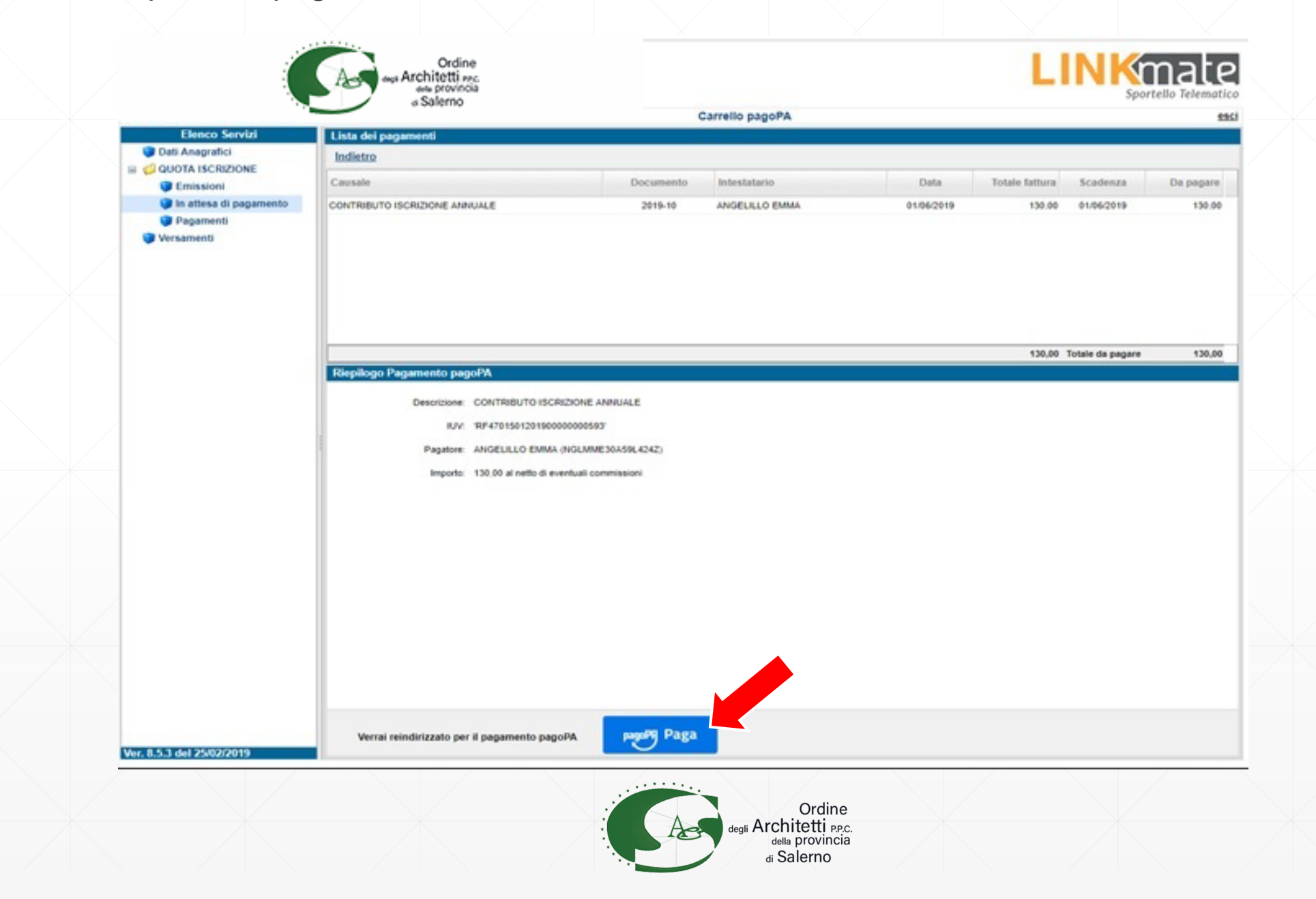

#### Visualizzerai il riepilogo del pagamento

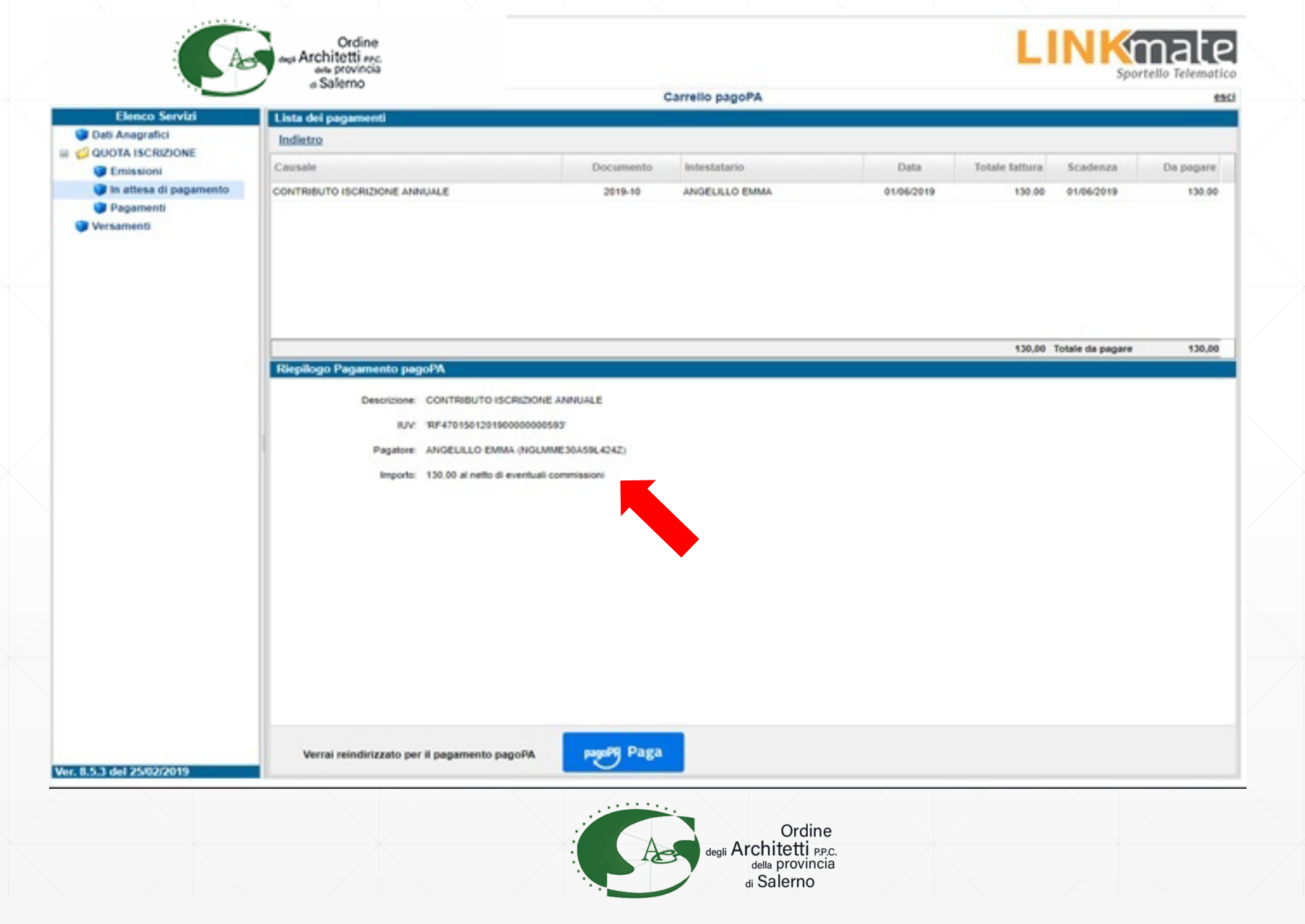

#### Cliccando su «PagoPa Paga»

sarai indirizzato al sistema dei pagamenti della Pubblica amministrazione PagoPa

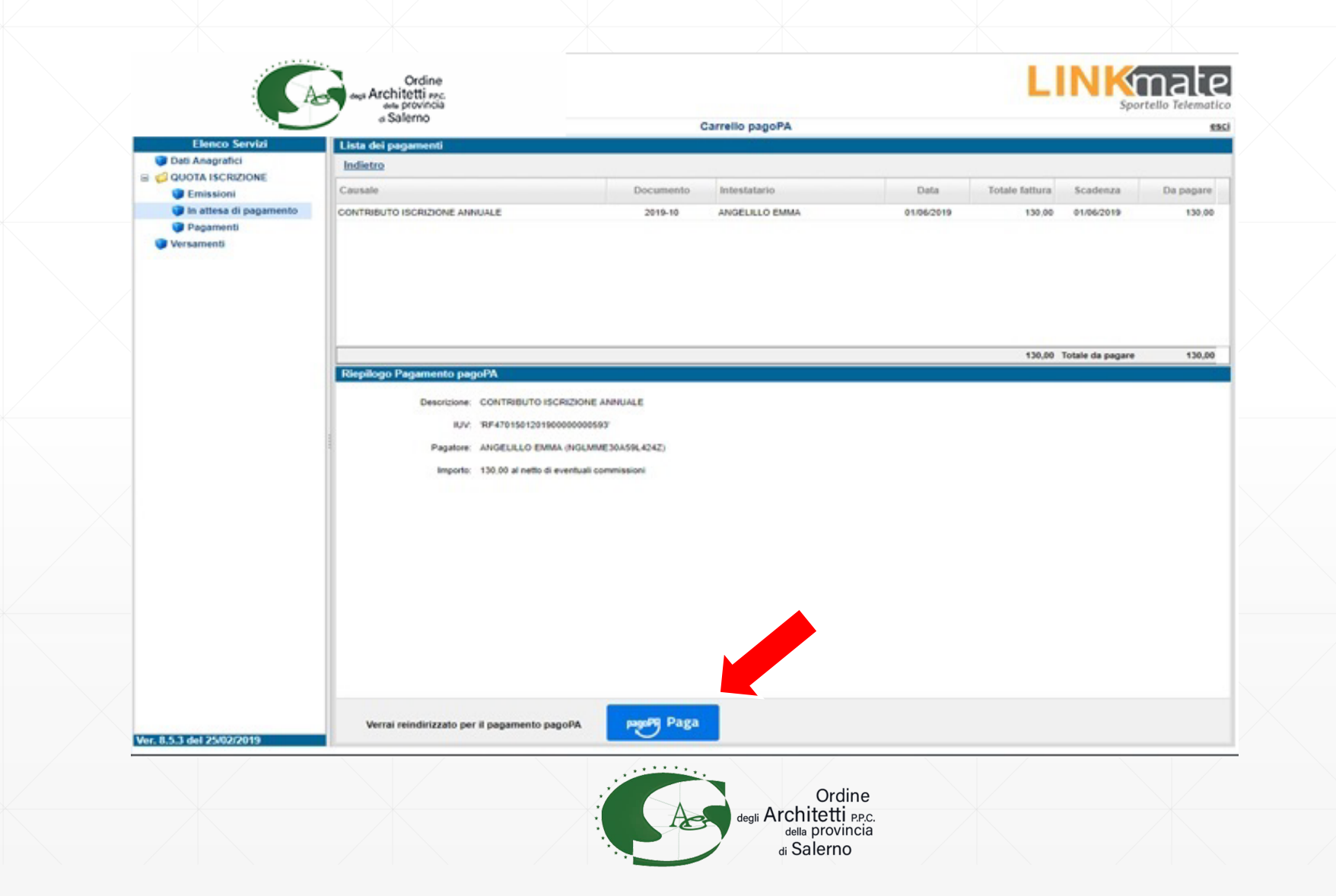

Dal wisp è possibile loggarsi semplicemente indicando una email di riferimento o con **SPID** per tenere traccia dei pagamenti con pagoPA

| ← → Č) https://wisp2.pag | opa.gov.it/wallet/loginMethod                                                                                    |  |
|--------------------------|----------------------------------------------------------------------------------------------------|--|
| pagoPA                   | Istituto Comprensivo Antonio de Curtis - Belpaese<br>/RF350000018600010460/25.00/CONTRIBUTO-VOLONTARIO<br>25.006 |  |
| $\smile$                 |                                                                                                    |  |
|                          | pagoPA                                                                                                    |  |
|                          | Benvenuto nel sistema di pagamento della Pubblica<br>Amministrazione italiana: pagoPA                            |  |
|                          |                                                                                                    |  |
|                          | Non hai SPID? Scopri di più                                                                                      |  |
|                          | Entra con la tua email                                                                                           |  |
|                          |                                                                                                    |  |
|                          |                                                                                                    |  |
|                          |                                                                                                    |  |
|                          |                                                                                                    |  |

di Salerno

### Dopo aver inserito una email valida

| $\leftrightarrow \rightarrow \bigcirc$ https://wisp2.pa | gopa.gov.it/wallet/loginMethod                              | = 0 63 |
|---------------------------------------------------------|-------------------------------------------------------------|--------|
| pagoPA                                                  | /RF350000018600010460/25.00/CONTRIBUTO-VOLONTARIO<br>25.00€ |        |
|                                                         |                                                             |        |
|                                                         |                                                             |        |
|                                                         | inserisci il tuo indirizzo email                            |        |
|                                                         | adriano.rossi@gruppoas.it                                   |        |
|                                                         | indirizzo email                                             |        |
|                                                         | Confirmua                                                   |        |
|                                                         |                                                             |        |
|                                                         |                                                             |        |
|                                                         |                                                             |        |
|                                                         |                                                             |        |
|                                                         |                                                             |        |

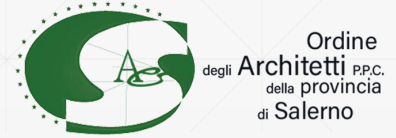

#### ...ed accettata la privacy policy

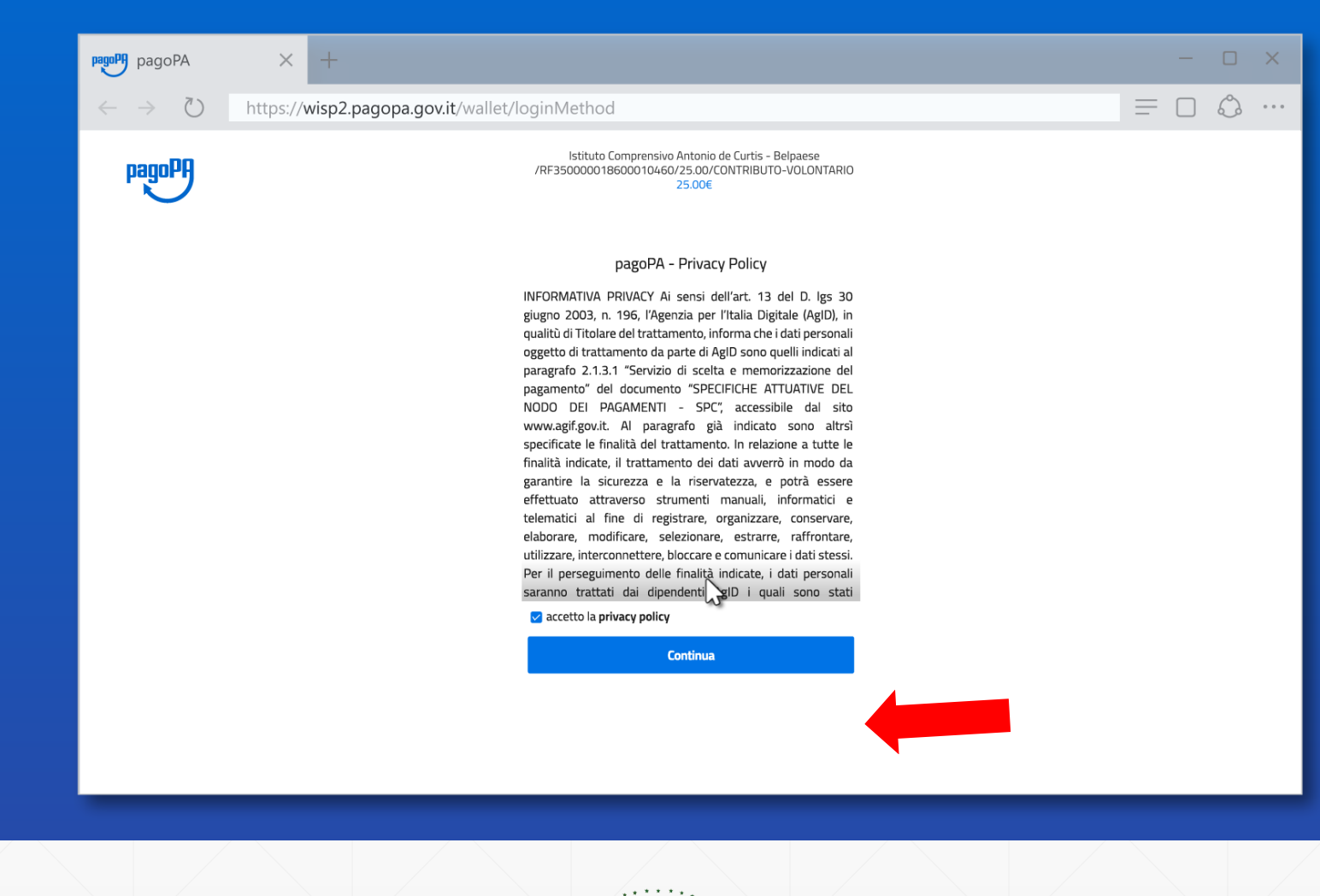

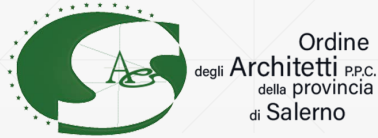

# Si può scegliere uno dei metodi di pagamento disponibili tra carta di credito/debito, conto corrente ed altri (paypal o simili)

| pagoPA pagoPA                        | × +                                                                                                    | - 🗆 X |
|--------------------------------------|----------------------------------------------------------------------------------------------------|-------|
| $\leftarrow \rightarrow  \heartsuit$ | https://wisp2.pagopa.gov.it/wallet/loginMethod                                                                   |       |
| pagoPA                               | Istituto Comprensivo Antonio de Curtis - Belpaese<br>/RF350000018600010460/25.00/CONTRIBUTO-VOLONTARIO<br>25.00€ |       |
|                                      | Come viloi nagare?                                                                                               |       |
|                                      | Carta di credito/debito                                                                                          |       |
|                                      | Conto corrente                                                                                                   |       |
|                                      |                                                                                                    |       |
|                                      |                                                                                                    |       |
|                                      | degli Architetti PPC.<br>della provincia<br>di Salerno                                                           |       |

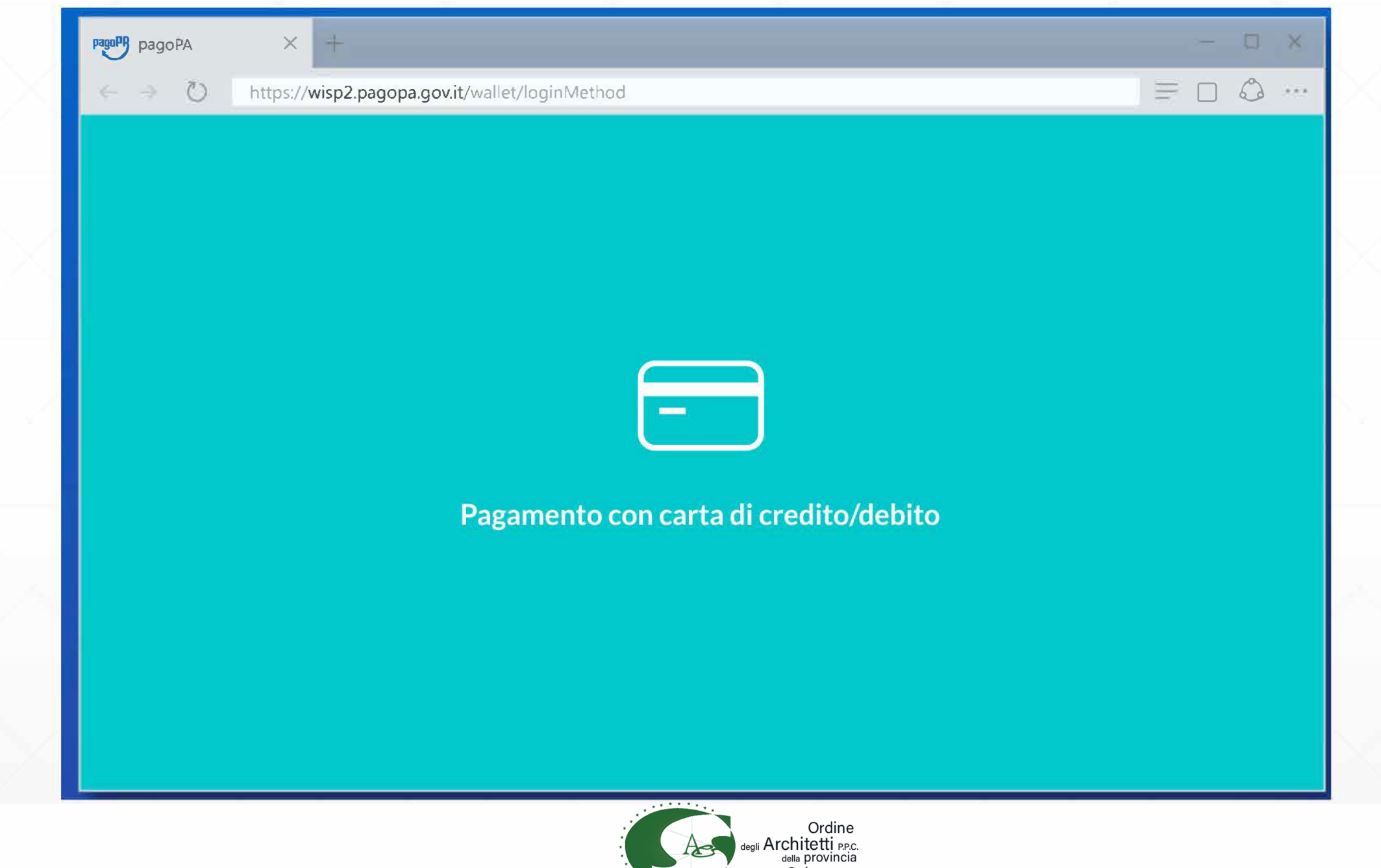

di Salerno

### Pagamento con carta di credito/debito

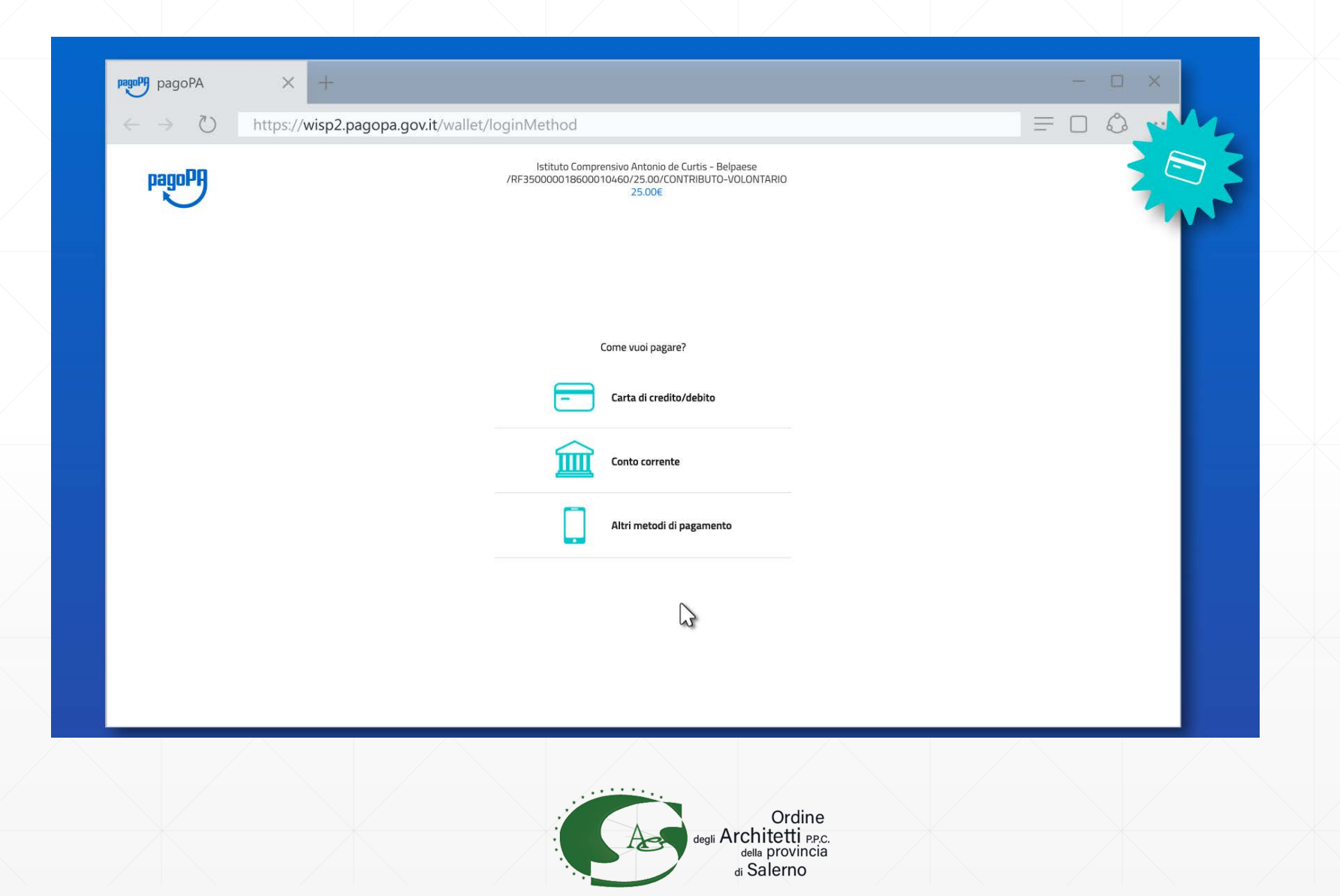

#### Inserisci i dati della tua carta.

Verifica che la carta appartenga ad uno dei circuiti accettati

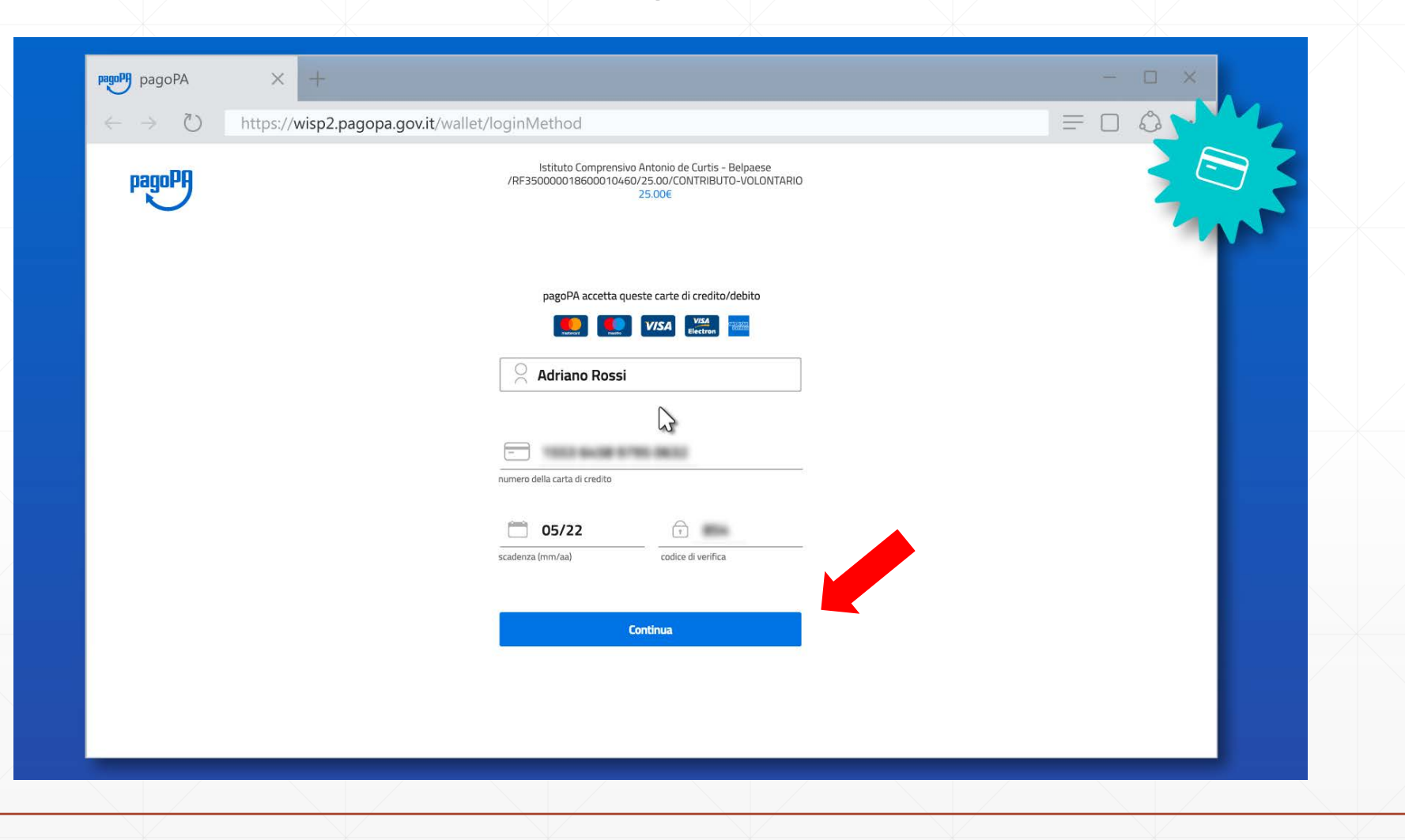

### Ora puoi selezionare il **Prestatore di Servizio di Pagamento** La scelta è libera e non dipende dalla tua carta

| $\leftrightarrow \rightarrow \circlearrowright$ https://wisp2 | .pagopa.gov.it/wallet/loginMethod                                                                                |  |
|---------------------------------------------------------------|----------------------------------------------------------------------------------------------------|--|
| pagoPA                                                        | Istituto Comprensivo Antonio de Curtis - Belpaese<br>/RF350000018600010460/25.00/CONTRIBUTO-VOLONTARIO<br>25.00€ |  |
|                                                               | **** **** ****<br>ADRIANO ROSSI scad. 07/21                                                                      |  |
|                                                               | Completa il pagamento scegliendo una delle alternative di seguito elencate                                       |  |
|                                                               | Ordina per: Alfabetico Tipo: Crescente                                                                           |  |
|                                                               | Posteitaliane<br>Carta di credito                                                                                |  |
|                                                               | Commissione max <b>1,00 €</b>                                                                                    |  |
|                                                               | INTESA mi SNNDAOLO<br>Pagamento con Carte                                                                        |  |
|                                                               | Commissione max 0,50 €                                                                                           |  |
|                                                               | <b>VuiCredit</b><br>Pagamento con Carte                                                                          |  |
|                                                               | Perchè la commissione?                                                                                           |  |

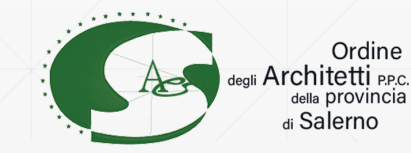

#### Puoi controllare la commissione applicata da ogni PSP

| pagoPA × +               |                                                                                                    | - = × |
|--------------------------|----------------------------------------------------------------------------------------------------|-------|
| ← → ひ https://wisp2.pago | pa.gov.it/wallet/loginMethod                                                                                      |       |
| pagoPA                   | Istituto Comprensivo Antonio de Curtis - Belpaese<br>/RF3500000186000010460/25.00/CONTRIBUTO-VOLONTARIO<br>25.00€ |       |
|                          | **** **** **** ****<br>ADRIANO ROSSI scad. 07/21                                                                  |       |
|                          | Completa il pagamento scegliendo una delle alternative di seguito elencate                                        |       |
|                          | Q                                                                                                    |       |
|                          | Ordina per: Alfabetico Tipo: Crescente                                                                            |       |
|                          | <b>Poste</b> italiane<br>Carta di credito                                                                         |       |
|                          | VISA 🐏                                                                                                    |       |
|                          | Commissione max <b>1,00 €</b>                                                                                     |       |
|                          | INTESA M SNNB4OLO                                                                                                 |       |
|                          | Pagamento con Carte                                                                                               |       |
|                          | Commissione max 0,50 €                                                                                            |       |
|                          |                                                                                                    |       |
|                          | Pagamento con Carte                                                                                               |       |
|                          | Perchà la commissione?                                                                                            |       |

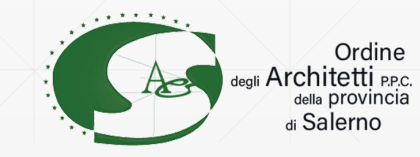

#### Dopo aver selezionato il PSP, controlla il riepilogo

#### e conferma il pagamento

| pagoPA | Istituto Comprensivo Antonio de Curtis - Belpaese<br>/RF350000018600010460/25.00/CONTRIBUTO-VOLONTARIO<br>25.00€                                     |  |
|--------|----------------------------------------------------------------------------------------------------|--|
|        | **** **** **** ##**<br>ADRIANO ROSSI scad. 07/21                                                                                                    |  |
|        | Costi massimi di commissione 0,50 € Perchè?<br>Il pagamento sarà gestito da<br>INTEM I SNIPIOLO<br>Pagamento con Carte<br>IVISA Estore del pagamento |  |
|        | Totale 25,50 €<br>La ricevuta sarà inviata all'indirizzo<br>adriano.rossi@gruppoas.it                                                                |  |
|        | ATTENZIONE: DOPO LA COPCERMA DEL PAGAMENTO<br>NON SARÀ PIÙ POS VILE ANNULLARE                                                                        |  |
|        | Conferma il pagamento                                                                                                    |  |

<sub>della</sub> provincia di Salerno

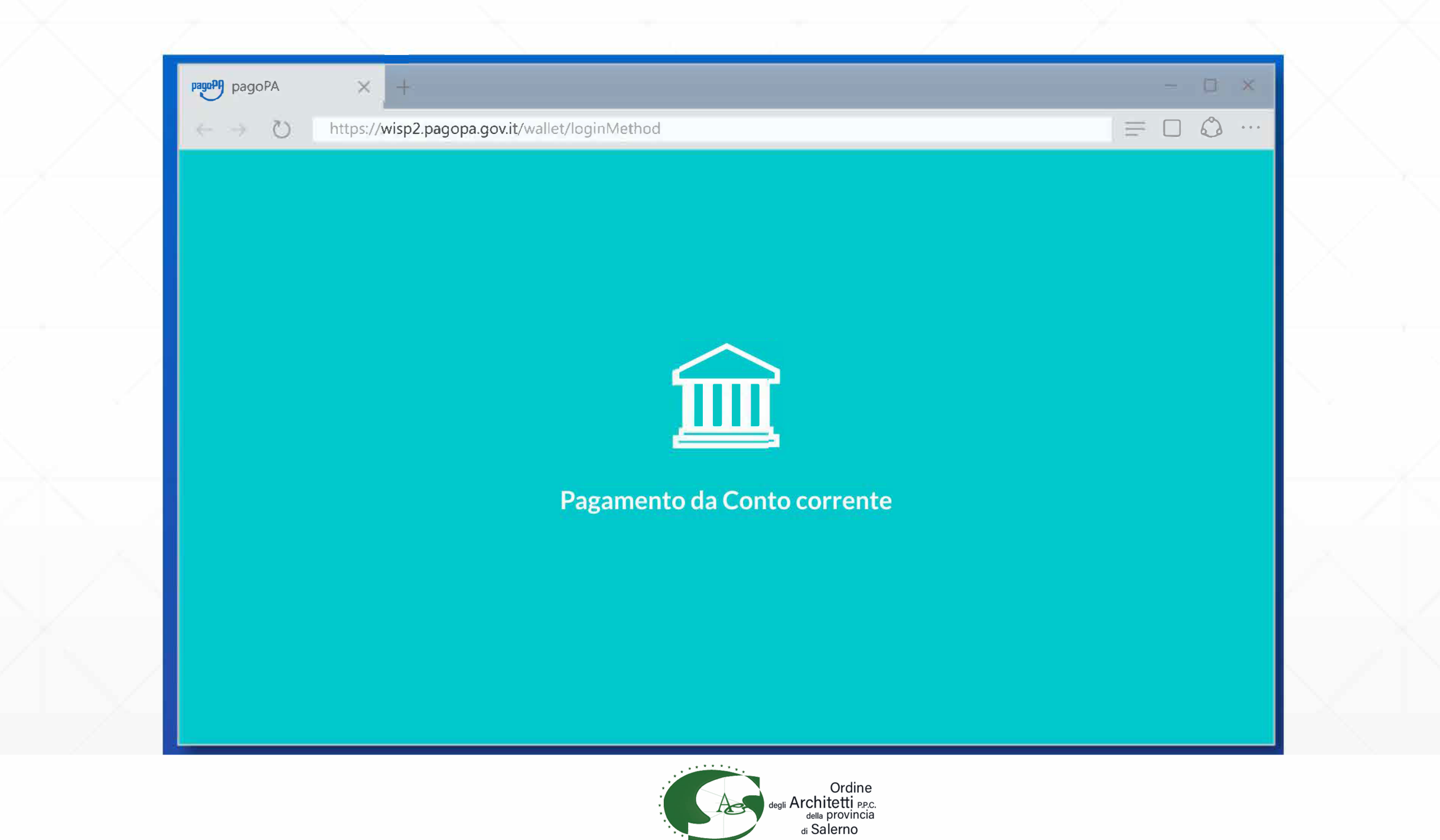

### Selezionando Conto corrente puoi pagare tramite bonifico

| pagoPA<br>← → ( <sup>*</sup> ) | +                                                                                                    |                     |
|--------------------------------|----------------------------------------------------------------------------------------------------|---------------------|
| pagoPA                         | Istituto Comprensivo Antonio de Curtis - Belpaese<br>/RF350000018600010460/25.00/CONTRIBUTO-VOLONTARIO<br>25.00€ |                     |
|                                |                                                                                                    |                     |
|                                | Come vuoi pagare?                                                                                                |                     |
|                                | Conto corrente                                                                                                   |                     |
|                                | Altri metodi di pagamento                                                                                        |                     |
|                                |                                                                                                    |                     |
|                                | degli Architetti<br>della provin<br>di Salerno                                                                   | ne<br>PP.C.<br>ncia |

Prima di proseguire nella scelta della tua banca devi selezionare il circuito di pagamento a cui appartiene (mybank, masterpass, ecc)

| pagoPA ×                                                    | ( +                           |                                                                                                    |            | - 🗆 X |  |
|-------------------------------------------------------------|-------------------------------|----------------------------------------------------------------------------------------------------|------------|-------|--|
| $\leftrightarrow$ $\rightarrow$ $\circlearrowright$ https:/ | //wisp2.pagopa.gov.it/wallet, | /loginMethod                                                                                                    | =          |       |  |
| pagoPA                                                      |                               | Istituto Comprensivo Antonio de Curtis - Belpaese<br>/RF350000018600010460/25.00/CONTRIBUTO-VOLONTARIO<br>25.00€ |            |       |  |
|                                                             |                               | Paga con il tuo conto corrente                                                                                   |            |       |  |
|                                                             |                               | Q cerca la tua banca                                                                                             |            |       |  |
|                                                             |                               | Ordina per: Alfabetico Tipo: Crescente                                                                           |            |       |  |
|                                                             |                               | Posteitaliane<br>ContoBP retail<br>BancoPosta                                                                    |            |       |  |
|                                                             |                               | Commissione max <b>1,00 €</b>                                                                                    |            |       |  |
|                                                             |                               |                                                                                                    |            |       |  |
|                                                             |                               | MyBank<br>Commissione max 0,50 €                                                                                 |            |       |  |
|                                                             |                               | 🛞 Raiffeisen                                                                                                    |            |       |  |
|                                                             |                               | MyBank<br>MyBank<br>Commissione max 0,75 €                                                                       |            |       |  |
|                                                             |                               | INTESA M SANDAOLO                                                                                                |            |       |  |
|                                                             |                               | MasterPass masterpass                                                                                            |            |       |  |
|                                                             |                               | Ordir<br>degli Architetti e                                                                                      | ne<br>P.C. |       |  |
|                                                             |                               | di Salerno                                                                                                    |            |       |  |

# Anche in questo caso puoi verificare da subito la commissione prevista per la transazione

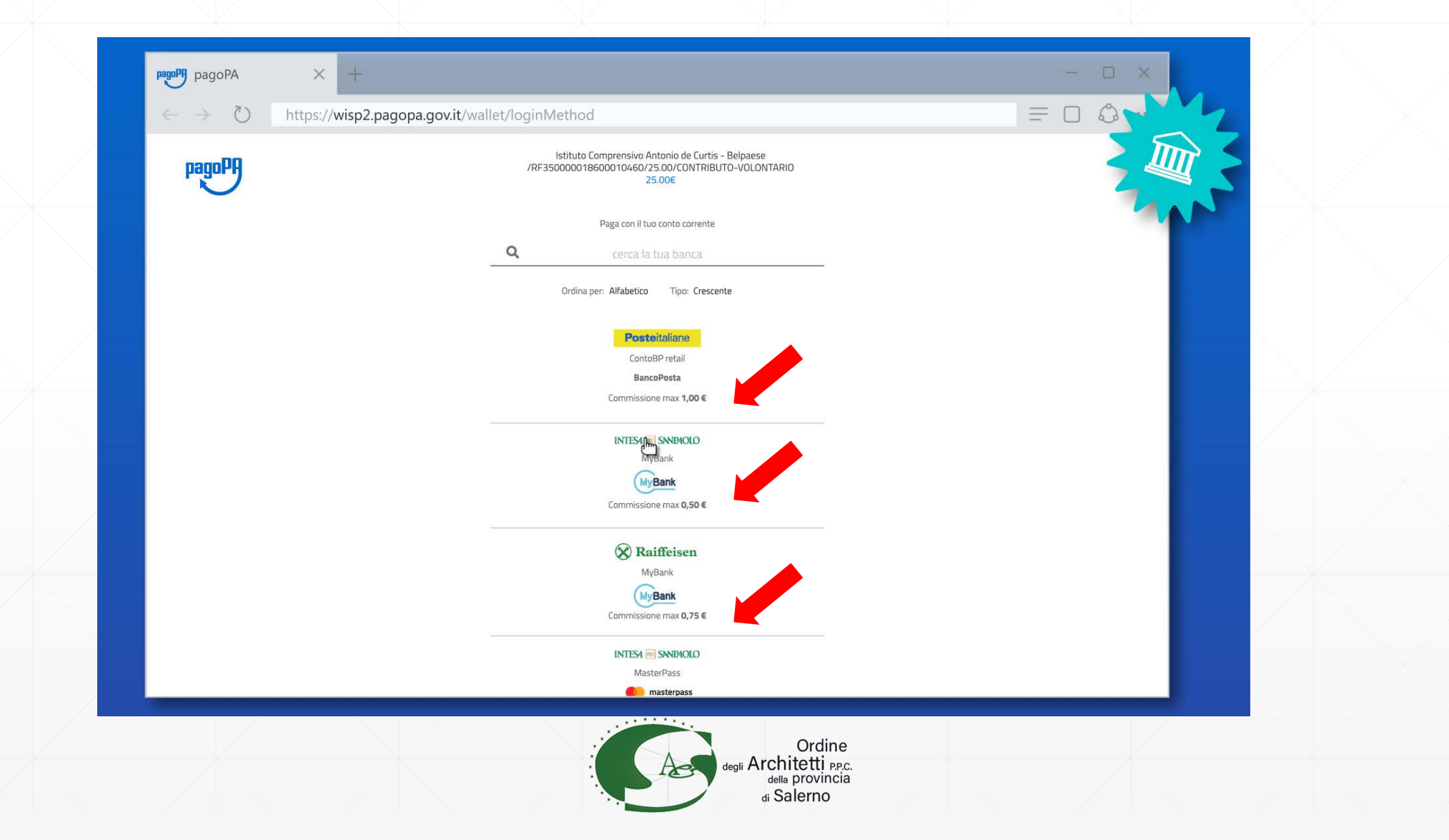

# Verrai poi reindirizzato sul sito del PSP dove devi verificare che il riepilogo sia corretto

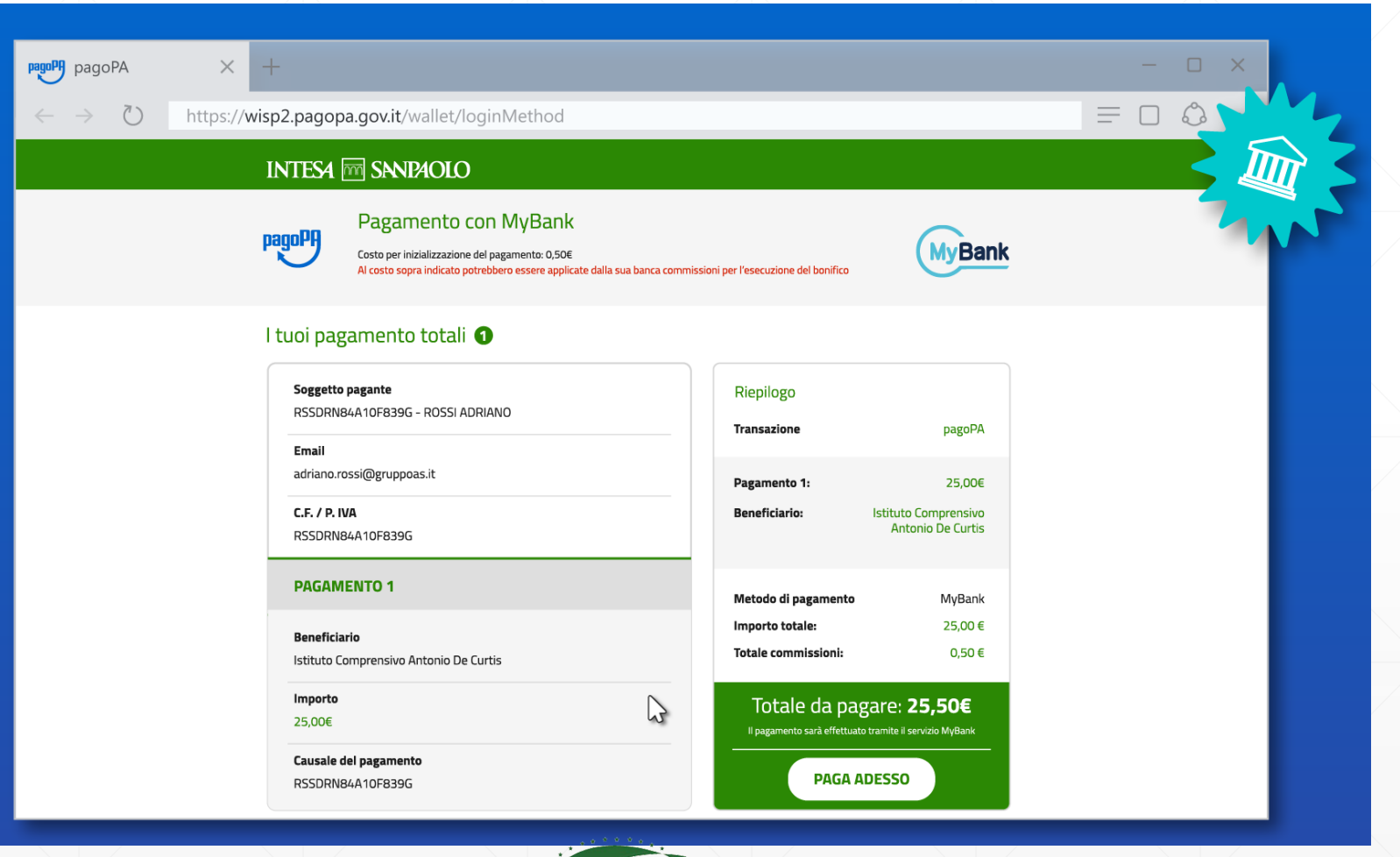

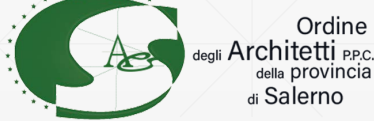

Seguendo le modalità del PSP potrai poi selezionare la tua banca e proseguire secondo le modalità dell'istituto di credito scelto

| Setefi |                                                                                                    | INTESA I SNIP |
|--------|----------------------------------------------------------------------------------------------------|---------------|
| beten  | SELEZIONA LA TUA BANCA:                                                                                                    |               |
|        | Scrivi il nome della tua banca:                                                                                                    |               |
|        | BCC DI ROMA<br>CRCENTO<br>CASSA DI RISPARMIO DI CENTO<br>BCC DI BINASCO<br>ALLIANZ BANK FINANCIAL<br>ADVISORS SPA<br>BCC DI PETRALIA SOTTANA<br>BANCA SISTEMA SPA |               |
|        |                                                                                                    |               |
|        |                                                                                                    |               |

della provincia di Salerno

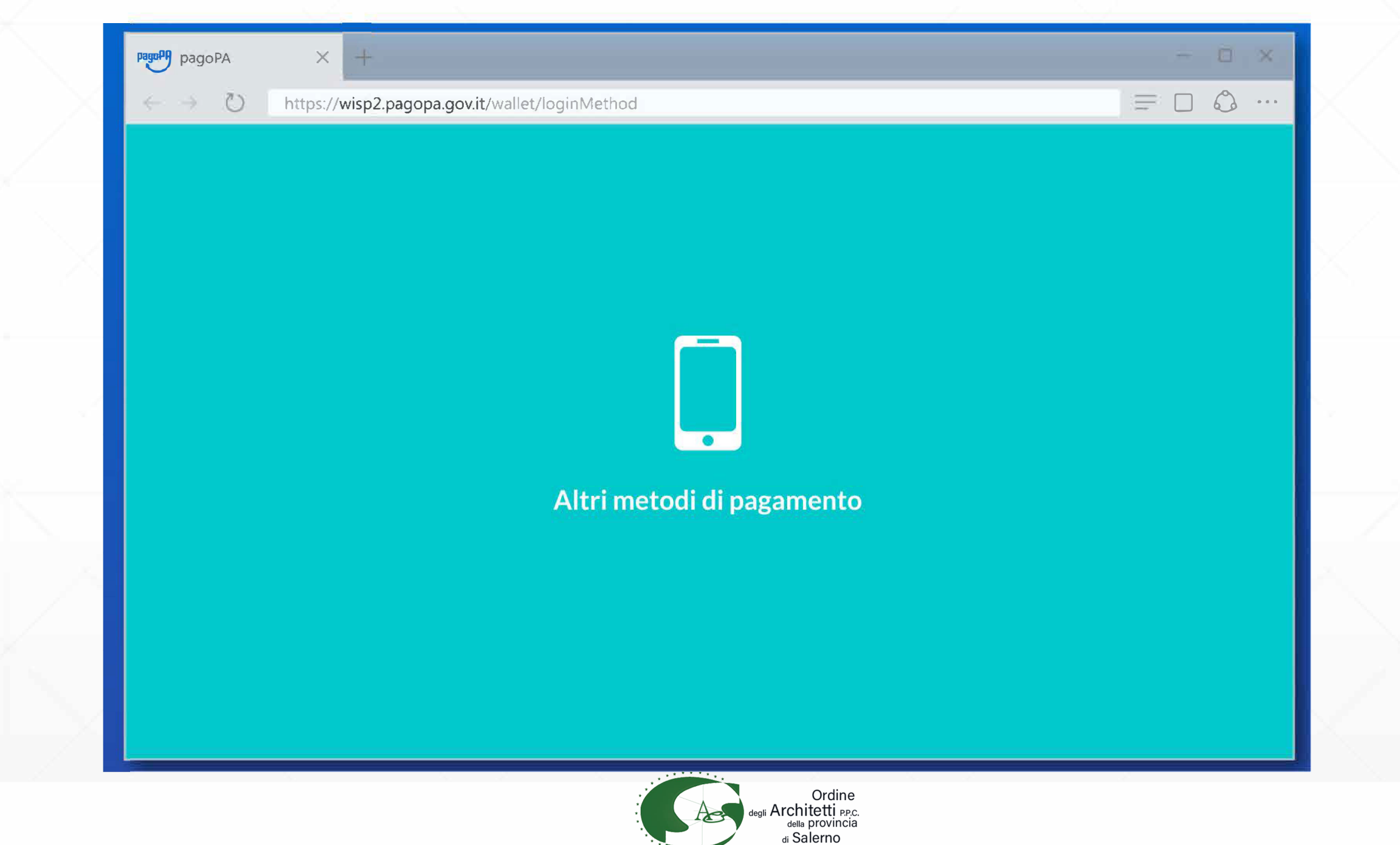

Gli altri metodi di pagamento sono quelli gestiti da servizi di pagamento telematico ben noti nel mondo del commercio elettronico

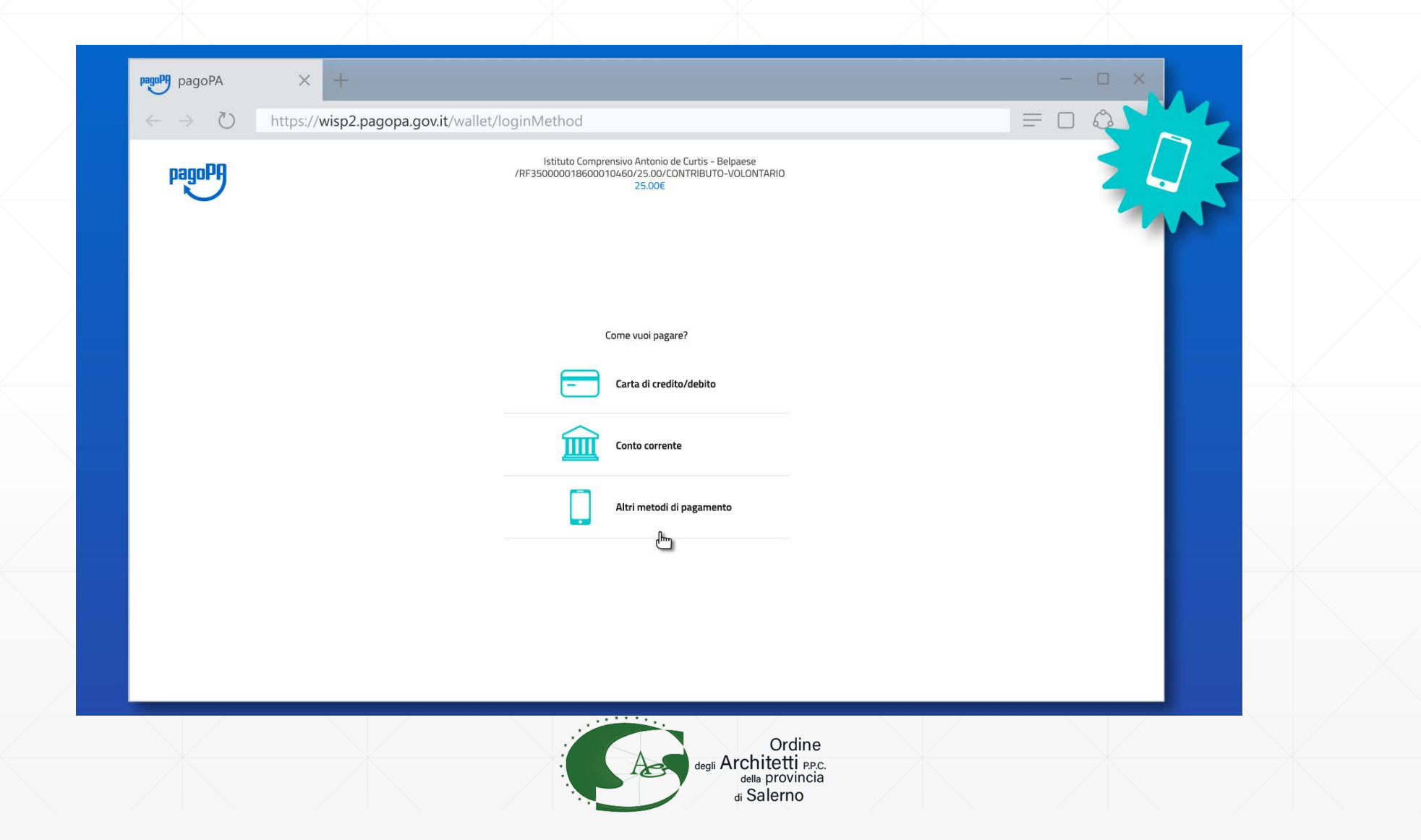

# Anche in questo caso puoi verificare da subito la commissione prevista per la transazione

| pagoPA | Istituto Comprensivo Antonio de Curtis - Belg<br>/RF350000018600010460/25.00/CONTRIBUTO-V<br>25.00€ | paese<br>JOLONTARIO |
|--------|----------------------------------------------------------------------------------------------------|---------------------|
|        | Scegli la modalità di pagamento                                                                     |                     |
|        | Ordina per: Alfabetico Tipo: Crescente                                                              |                     |
|        | Posteitaliane<br>Paga con PostePay                                                                  |                     |
|        | Pepa con postepey<br>Commissione max 1,00 €                                                         |                     |
|        | INTESA I SNUBAOLO<br>Pagamento con Carte                                                            |                     |
|        | Commissione max 1,50 €                                                                              |                     |
|        | Satispay                                                                                            |                     |
|        | Satispay                                                                                            |                     |
|        | Perchè la commissione?                                                                              |                     |

di Salerno

# Una volta scelto il PSP si prosegue nelle modalità di quest'ultimo (di solito tramite login o verifica del numero di telefono)

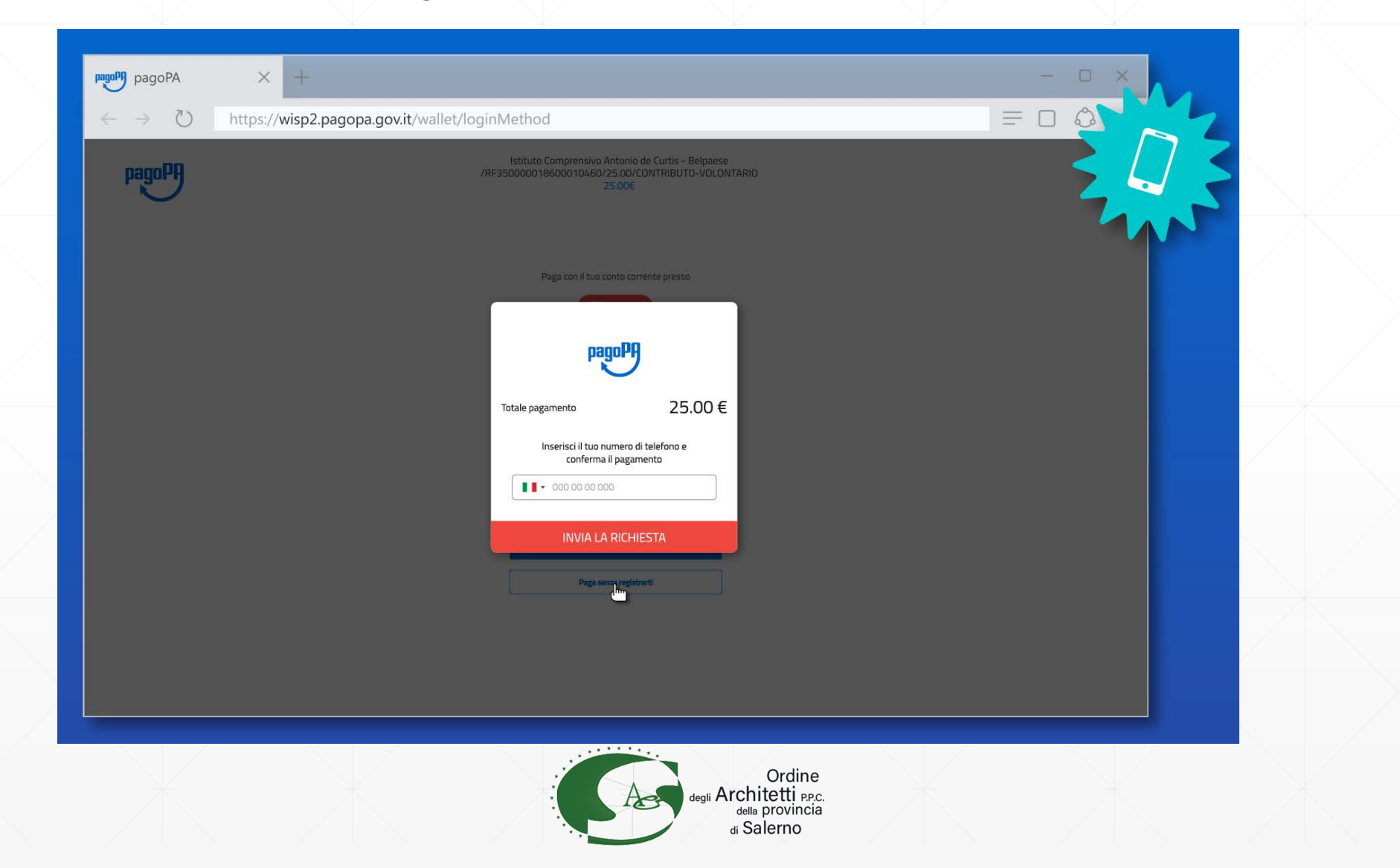

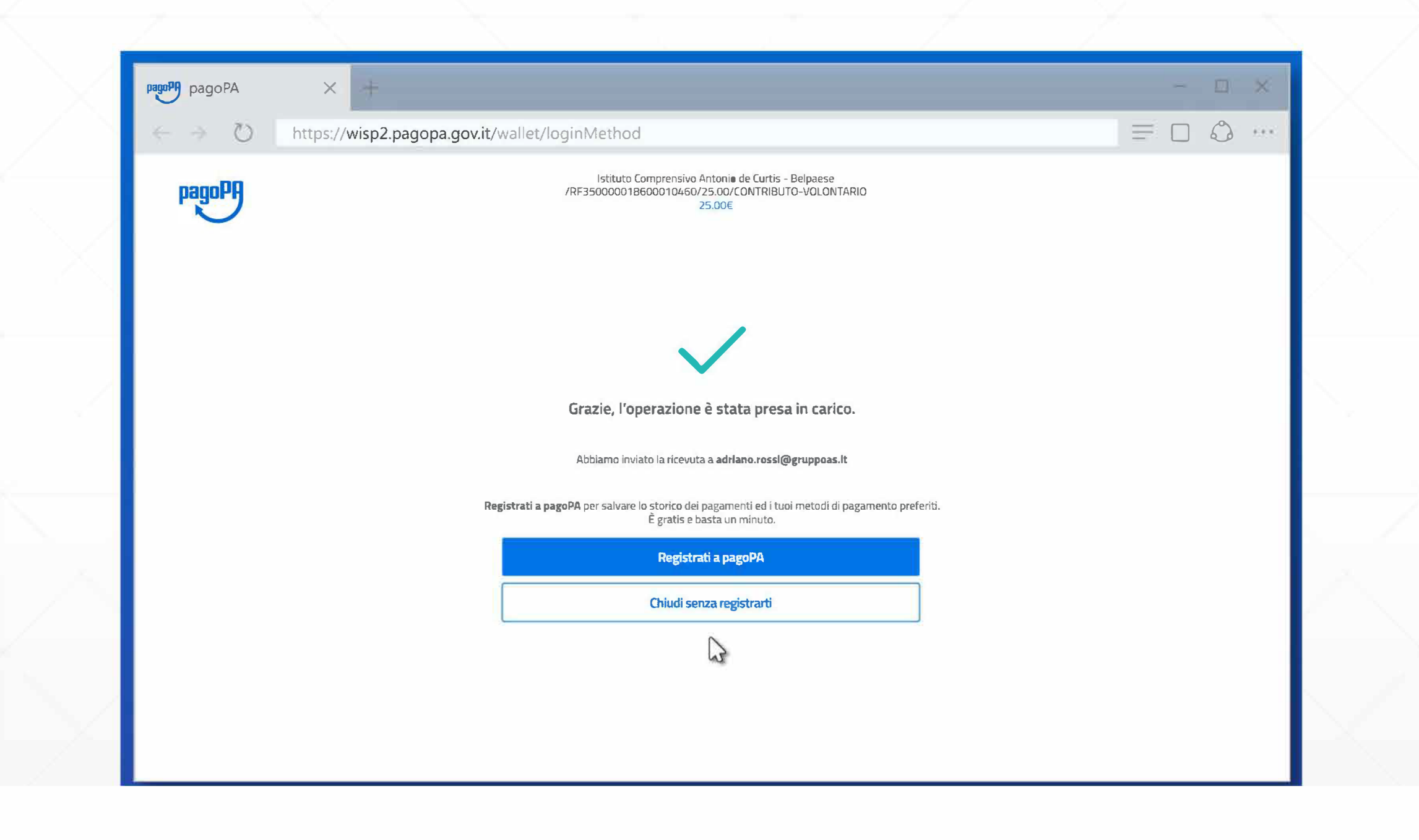

Indipendentemente da metodo di pagamento e PSP il pagamento viene preso in carico, Chiudendo la procedura tornerai a LINKmate per verificare che la transazione sia andata a buon fine

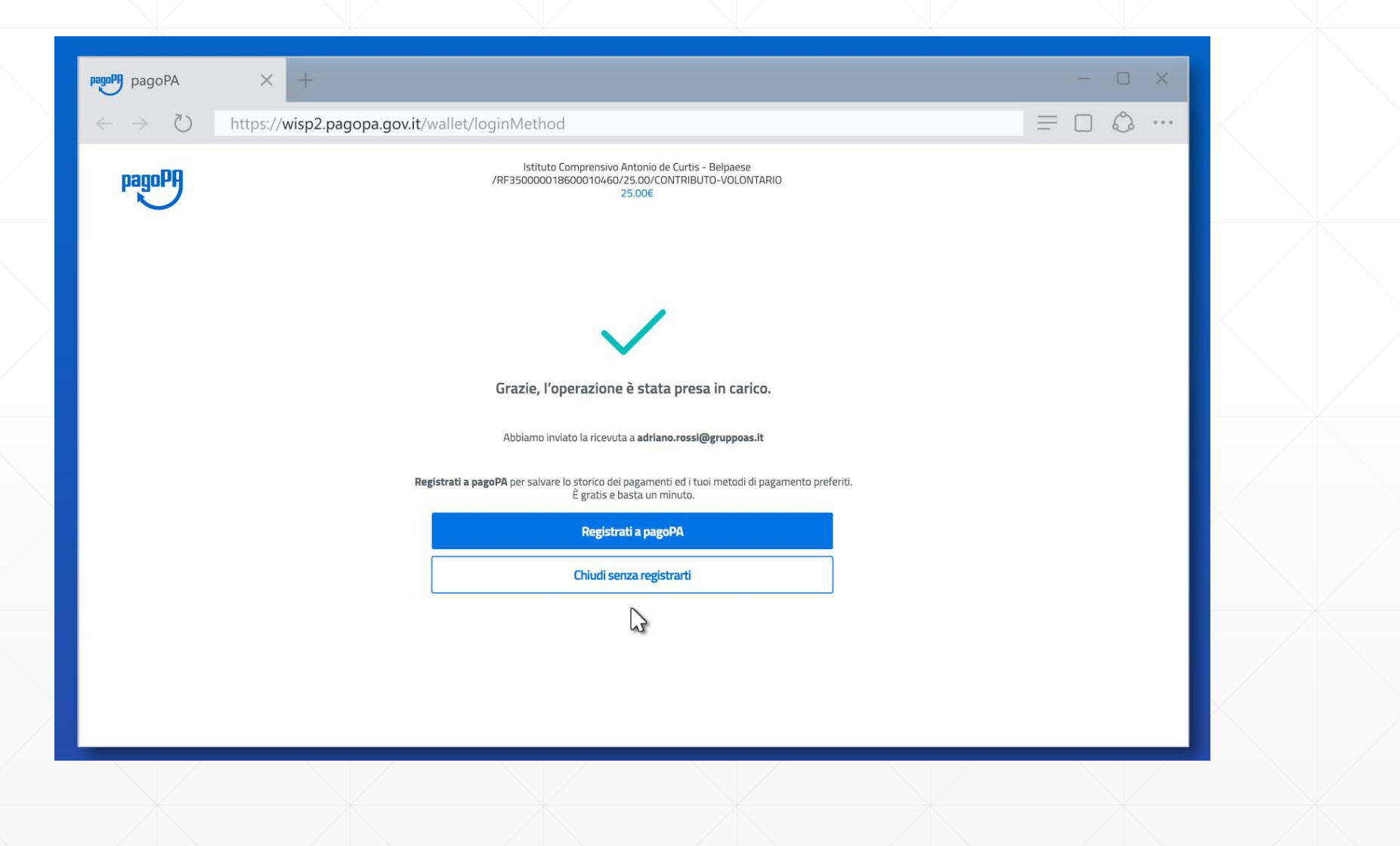

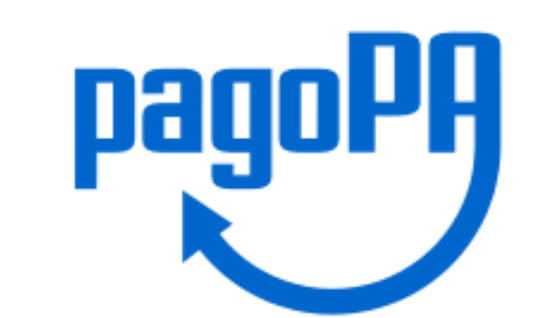

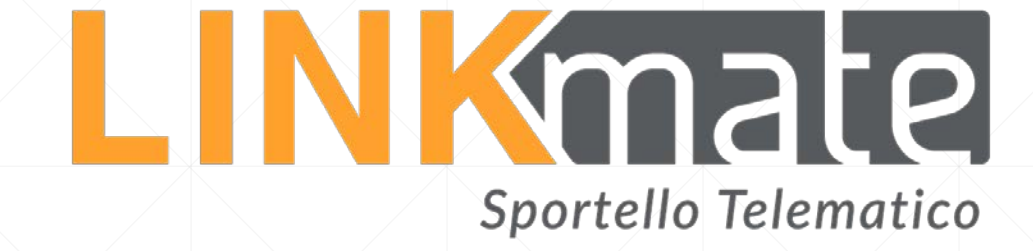

### Da LINKmate

### potrai recuperare la Ricevuta Telematica

e verificare lo storico di tutte le transazioni

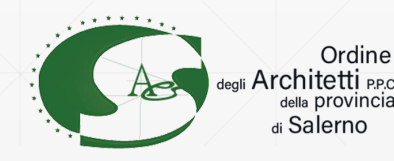